# SciTinyML

Scientific Use of Machine Learning on Low Power Devices

# **Regional Workshop - Africa**

# Arduino Nano-33 BLE Sense El set-up and Getting Started with Edge Impulse

Marcelo Rovai Professor, UNIFEI - Brazil

Shawn Himel Senior DevRel Engineer, Edge Impulse

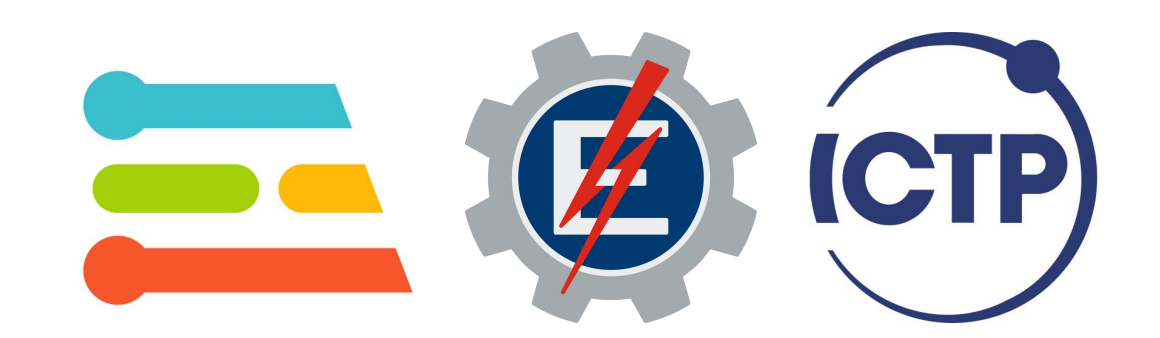

# Arduino Nano-33 BLE Set up board and Arduino IDE

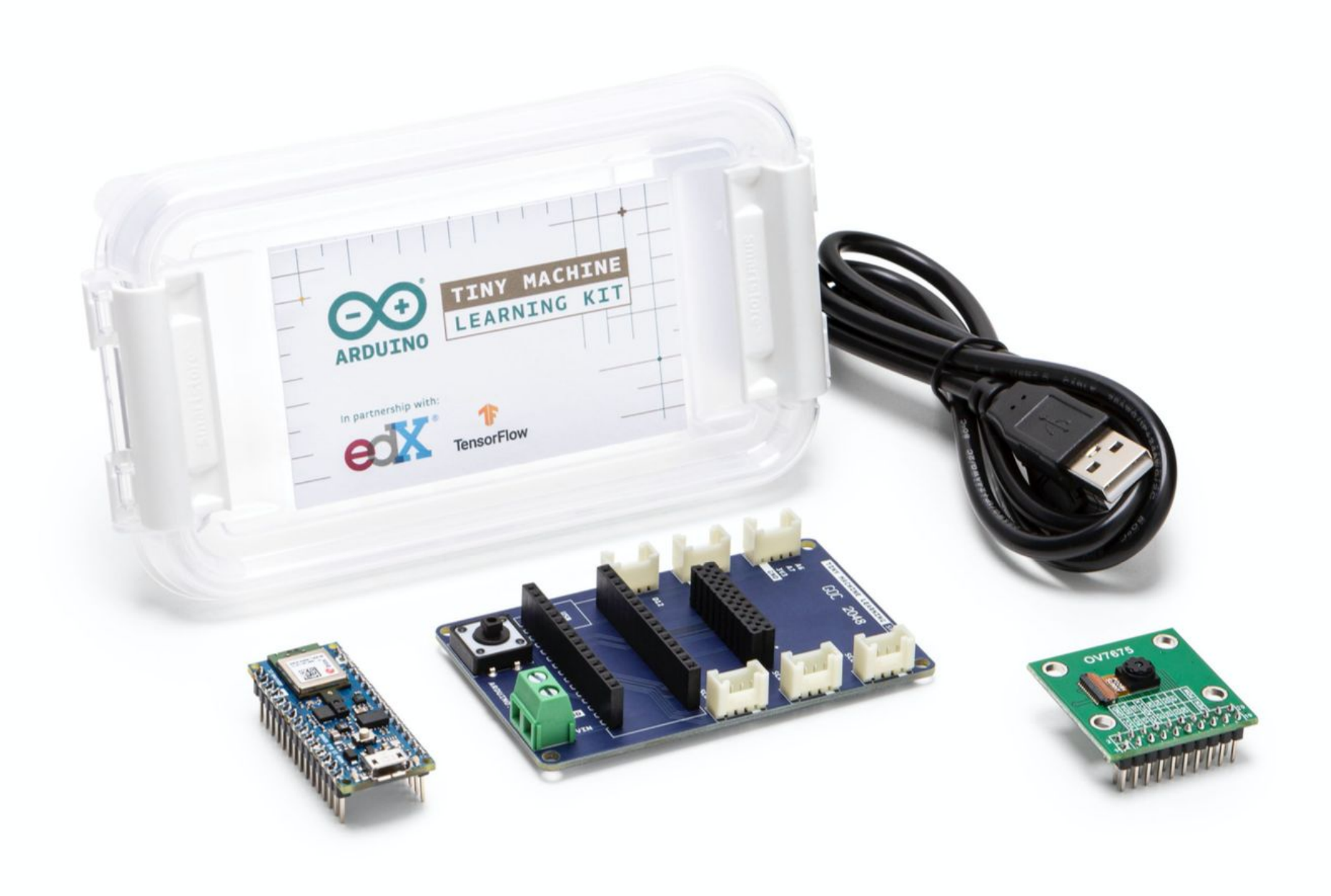

# Nano 33 BLE Sense (Development board)

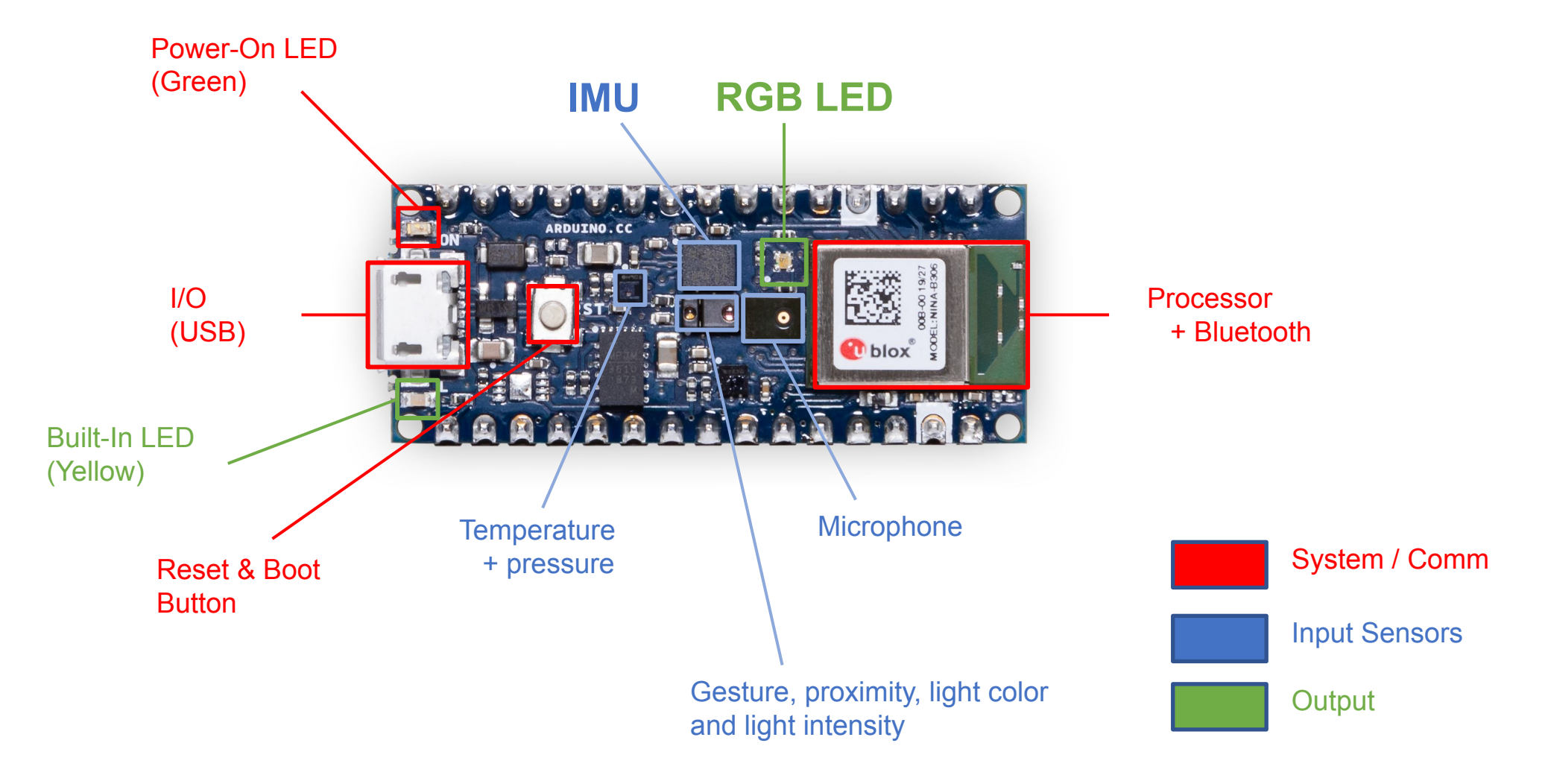

# Installing the Hardware

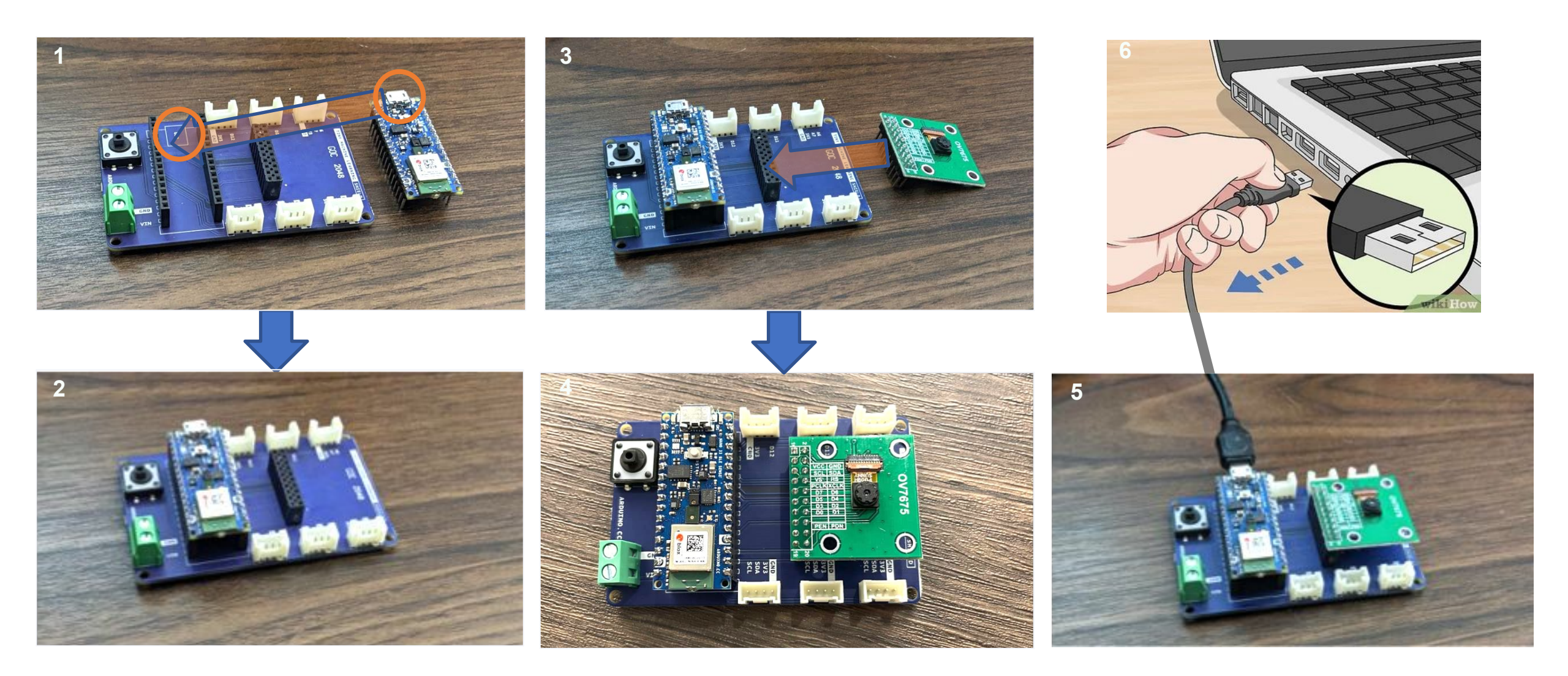

## Installing the Arduino IDE

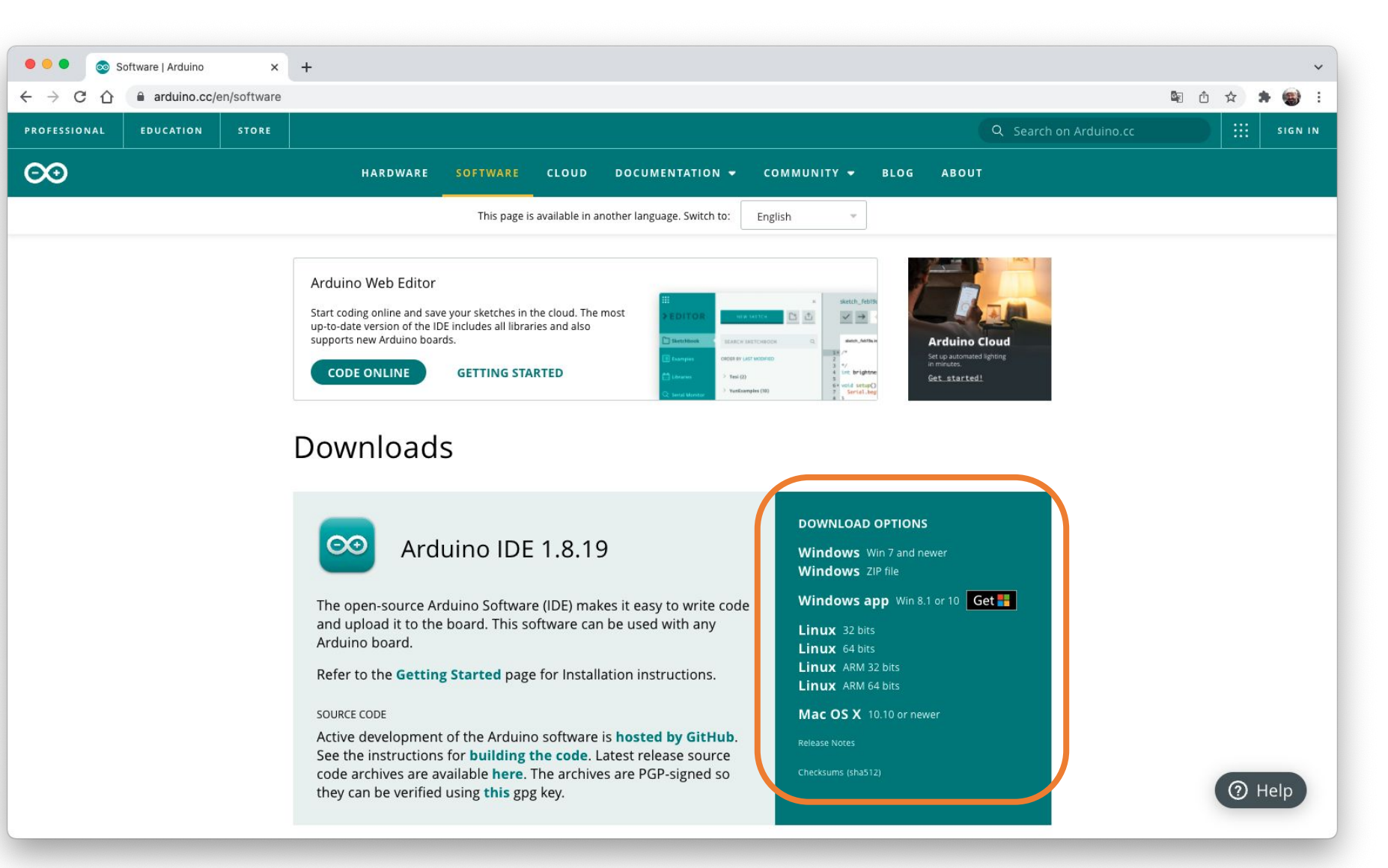

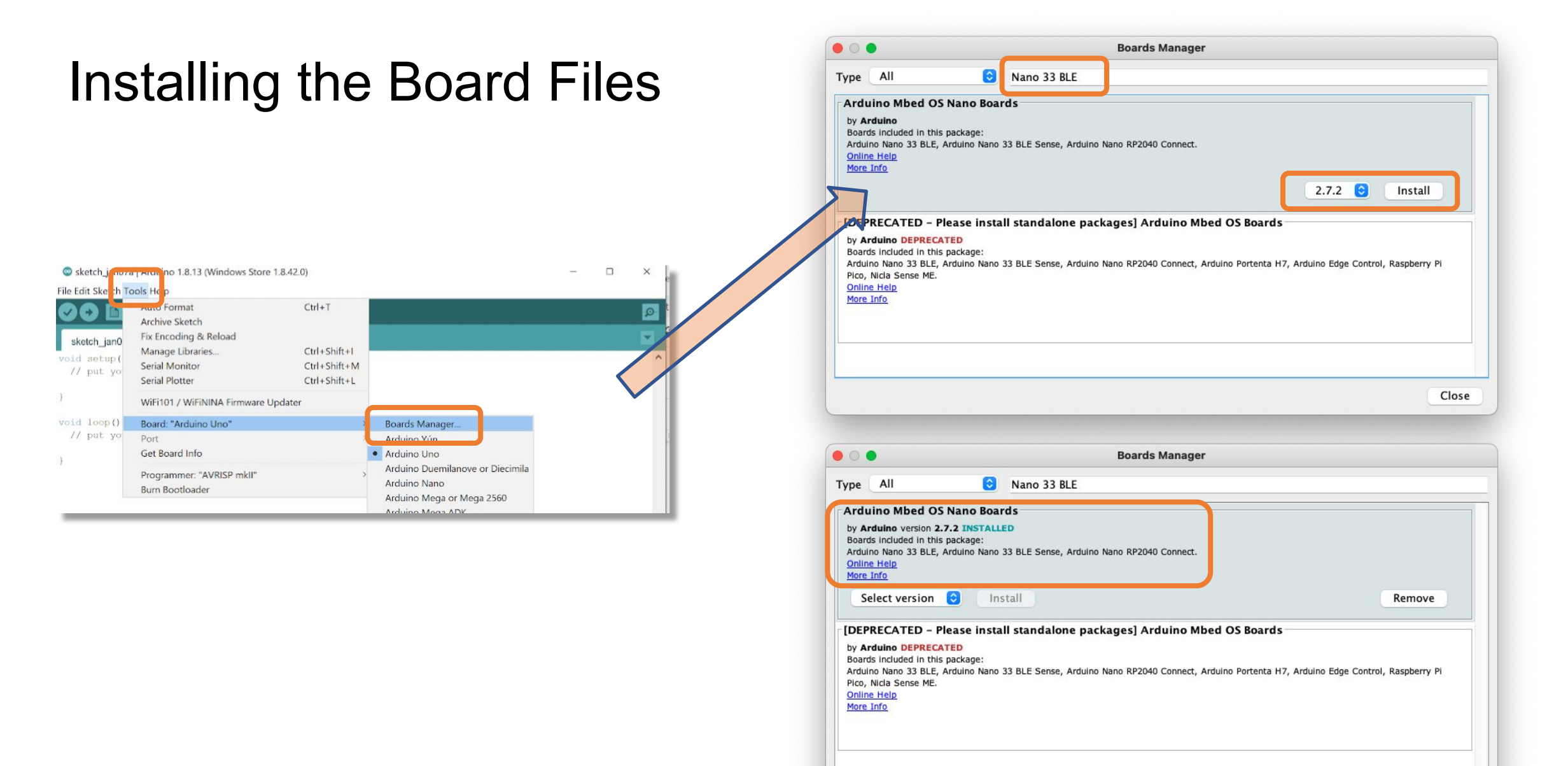

Close

## Installing the Main Libraries

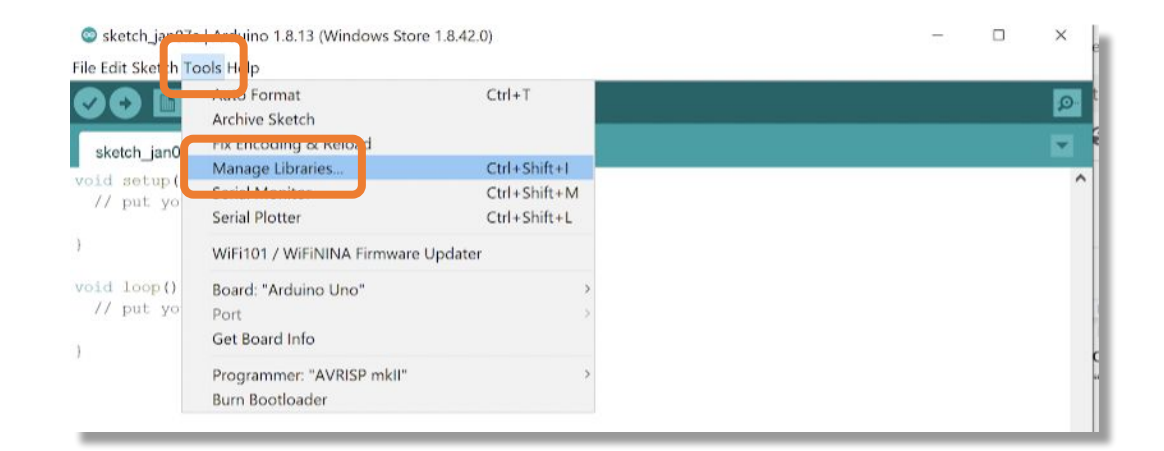

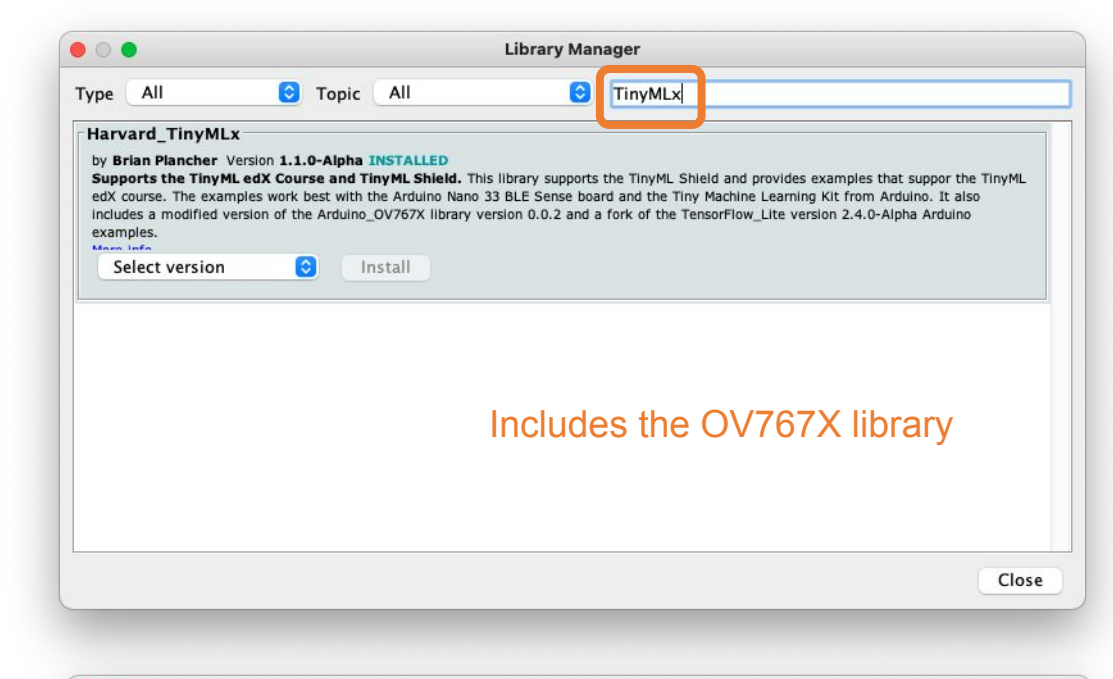

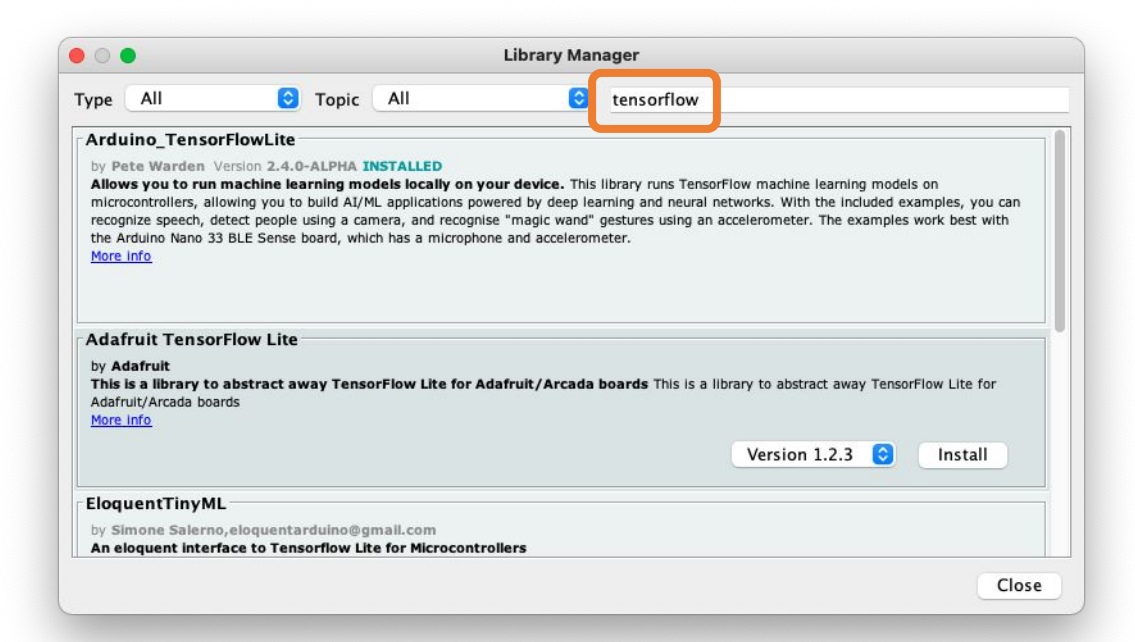

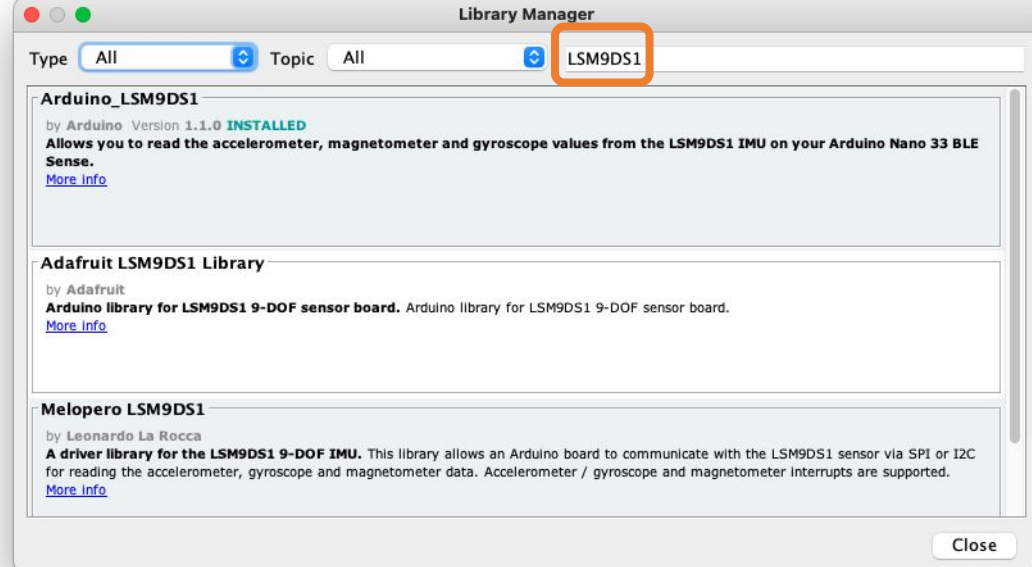

# Set up connection between Arduino Nano and Edge Impulse

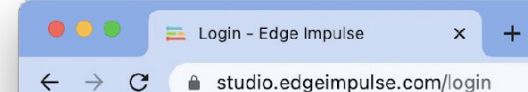

### EDGE IMPULSE

### Log in

|                       | rovai@mjrobot.org        |  |  |  |
|-----------------------|--------------------------|--|--|--|
| Ð                     | •••••                    |  |  |  |
| Forgot your password? |                          |  |  |  |
| Log in                |                          |  |  |  |
| Don't                 | have an account? Sign up |  |  |  |

## 

Start building embedded machine learning models today.

© 2022 EdgeImpulse Inc. All rights reserved

⊶ 🖞 ☆ 🗖 🎅 :

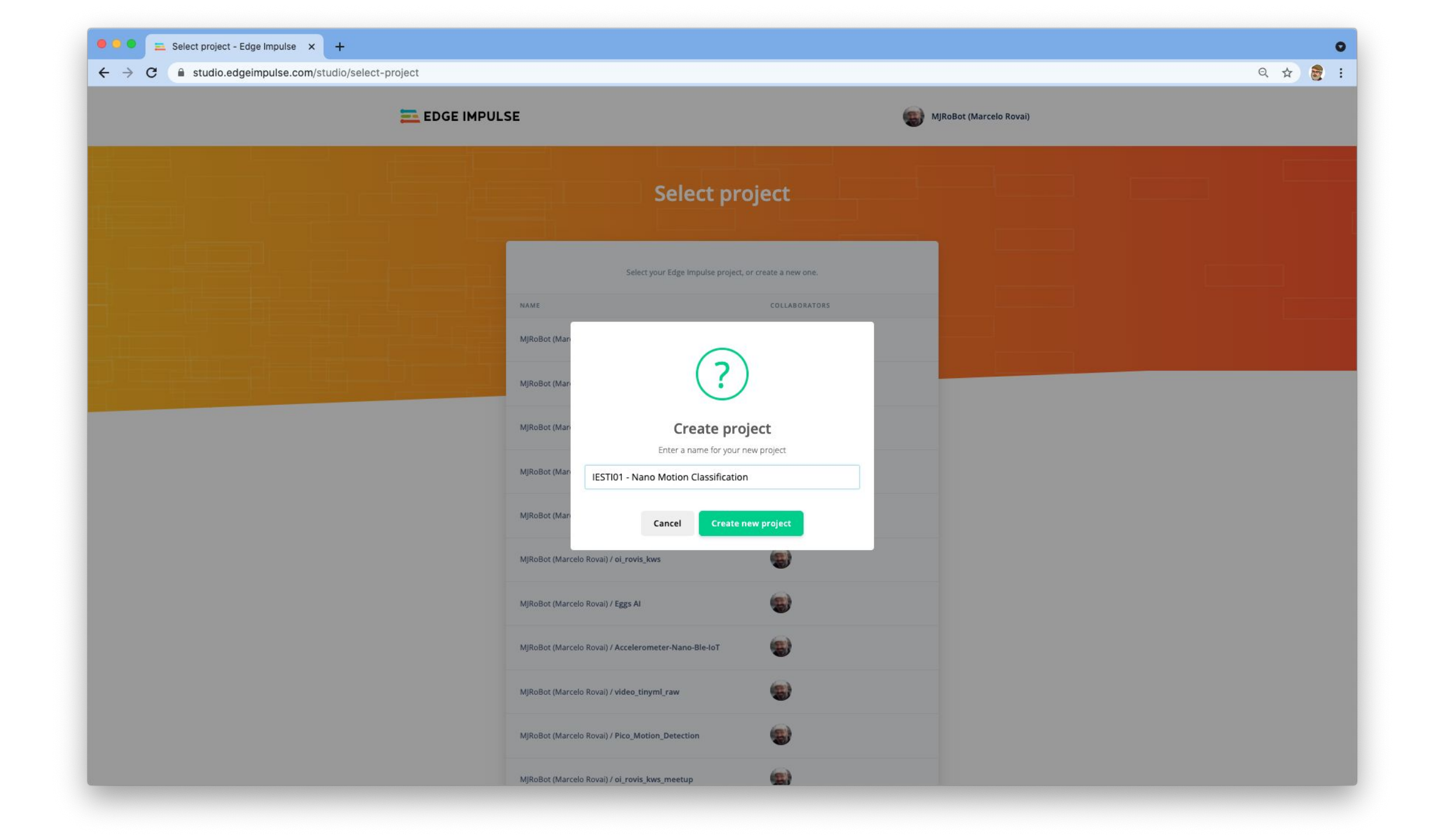

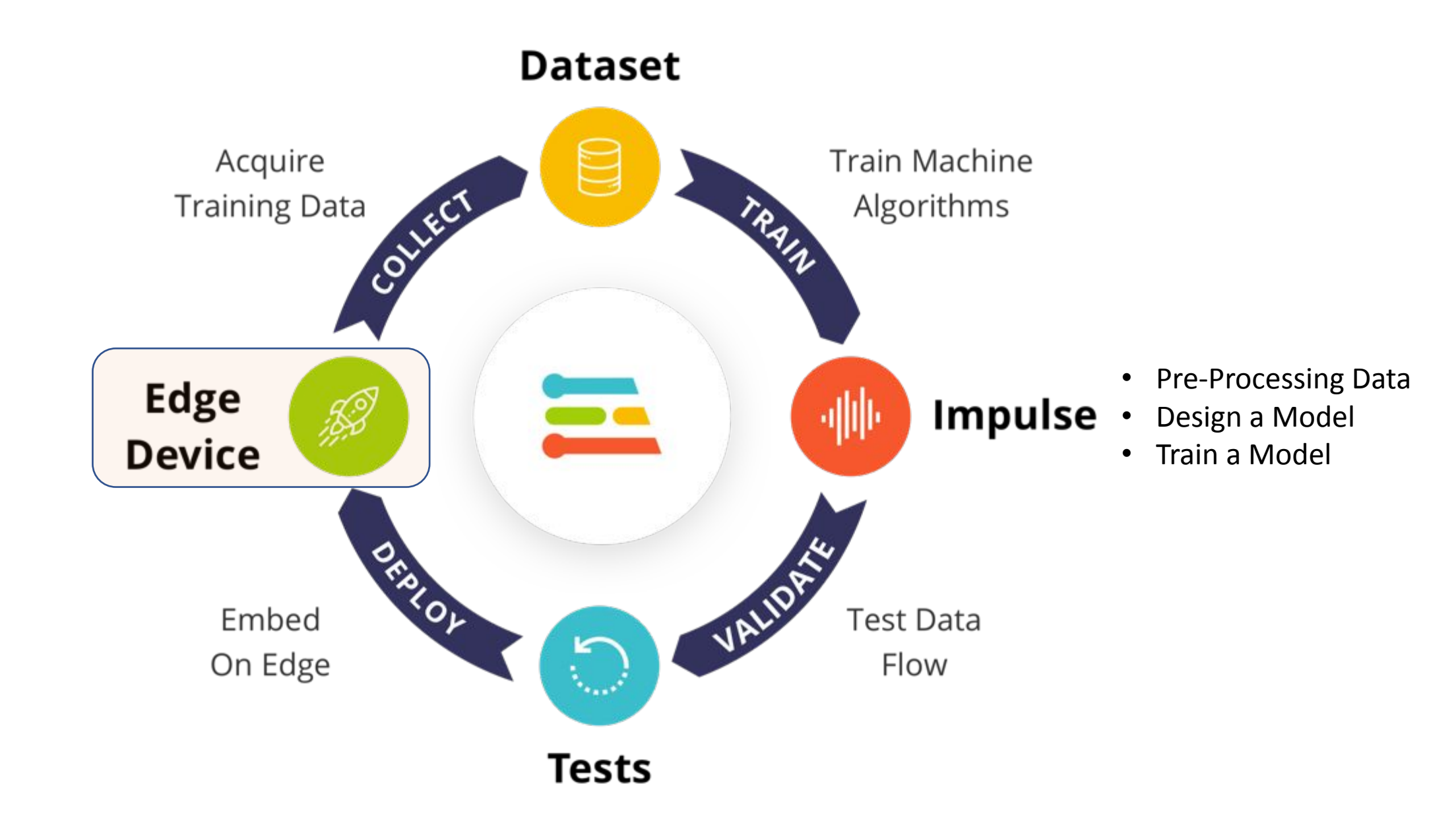

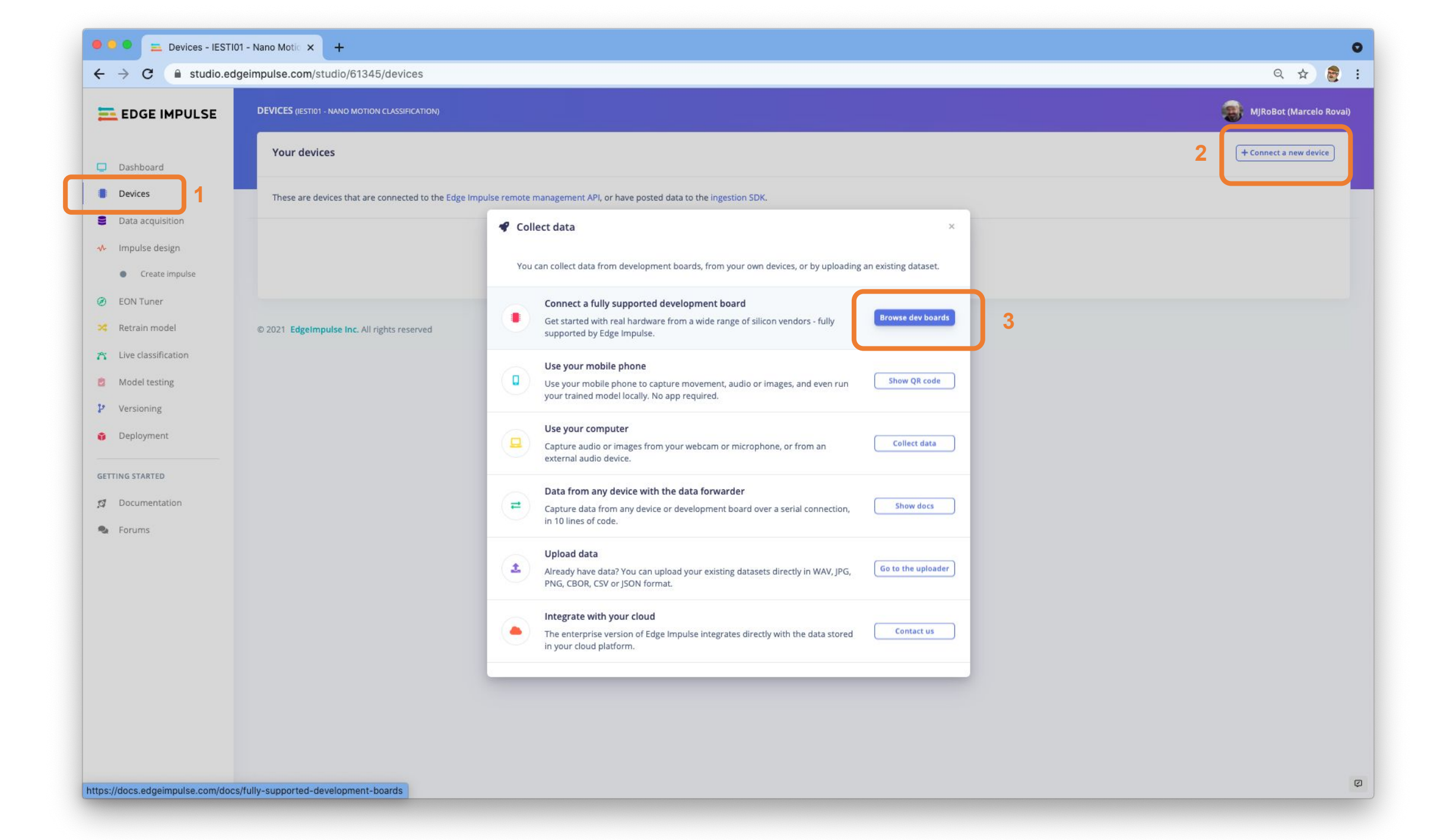

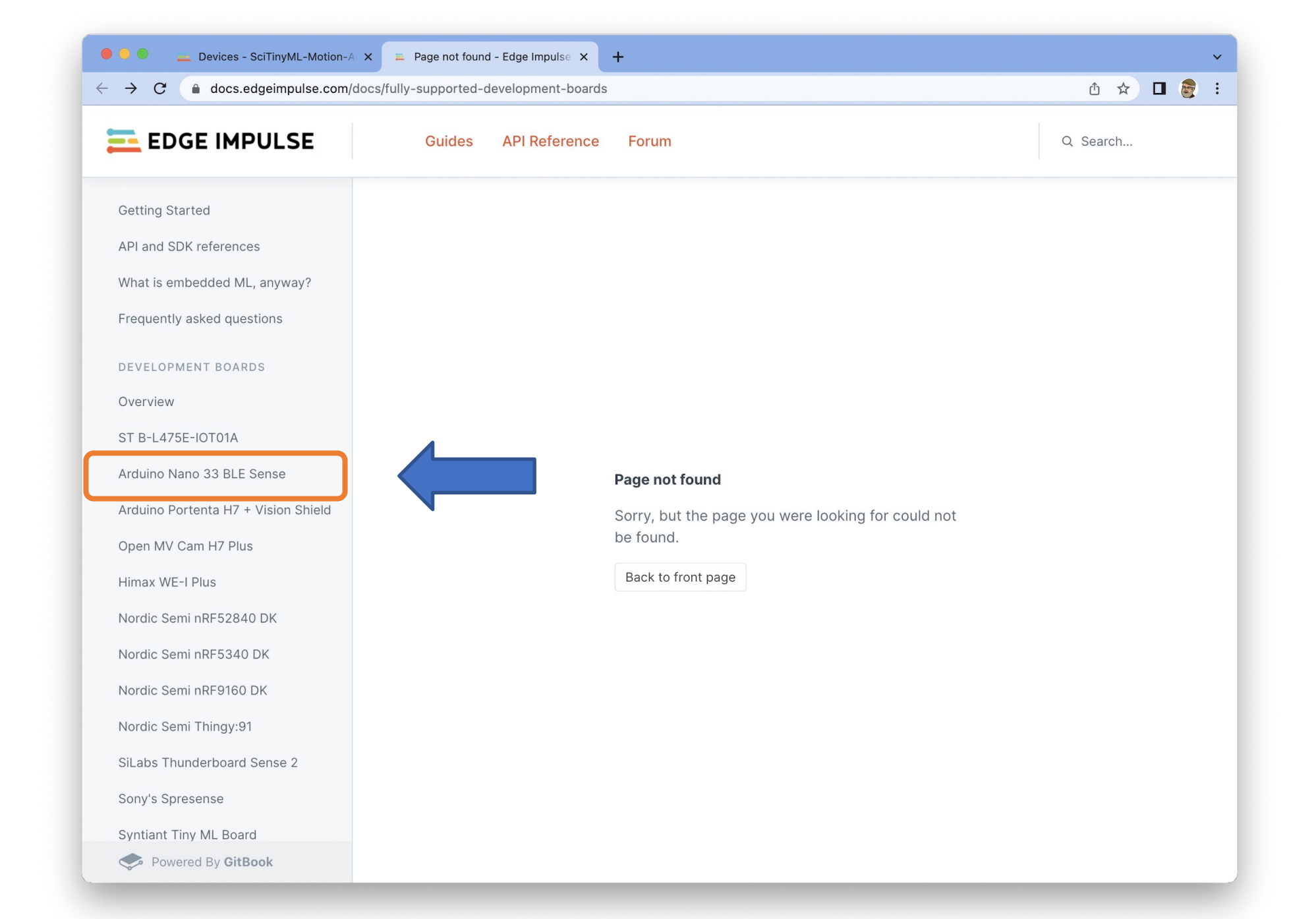

## **El/Arduino** CLI

| 🔴 🌕 📃 Devices - SciTinyM                                                                                                    | Motion-A 🗙 🚘 Arduino Nano 33 BLE Sense - E 🗙 🚘 Arduino Nano 33 BLE Sense - E 🗙 📮 🕂                                                                                                    |
|----------------------------------------------------------------------------------------------------|----------------------------------------------------------------------------------------------------|
| $\leftarrow$ $\rightarrow$ C $\textcircled{a}$ docs.edgeimp                                                                                                    | ulse.com/docs/development-boards/arduino-nano-33-ble-sense Q 🖞 🖈 🛛 🛜 🗄                                                                                                    |
| 🔁 EDGE IMPULSE                                                                                                    | Guides API Reference Forum Q Search                                                                                                    |
| Getting Started<br>API and SDK references                                                                                                    | Arduino Nano 33 BLE Sense                                                                                                    |
| What is embedded ML, anyway?<br>Frequently asked questions<br>DEVELOPMENT BOARDS                                                                                | The Arduino Nano 33 BLE Sense is a tiny development board with a Cortex-M4 microcontroller, motion sensors, a microphone and BLE - and it's fully supported by Edge Impulse. You'll be able to sample raw data, build models, and deploy trained machine learning models directly from the studio. It's available for around 30 USD from Arduino and a wide range of distributors. |
| Overview<br>ST B-L475E-IOT01A                                                                                                    | You can also use the Arduino Tiny Machine Learning Kit to run image classification models on the edge with the Arduino Nano and attached OV7675 camera module (or connect the hardware together via jumper wire and a breadboard if purchased separately).                                                                                                    |
| Arduino Nano 33 BLE Sense<br>Arduino Portenta H7 + Vision Shield<br>Open MV Cam H7 Plus<br>Himax WE-I Plus<br>Nordic Semi nRF52840 DK<br>Nordic Semi nRF5340 DK | The Edge Impulse firmware for this development board is open source and hosted on GitHub:<br>edgeimpulse/firmware-arduino-nano-33-ble-sense.<br>(Note that the 1. Edge Impulse CLI is<br>not necessary for Arduino Nano-33.<br>We will use WebUSB insteady)                                                                                                    |
| Nordic Semi nRF9160 DK<br>Nordic Semi Thingy:91<br>SiLabs Thunderboard Sense 2<br>Sony's Spresense<br>Syntiant Tiny ML Board<br>TI CC1352P Launchpad            | Go to 2. Arduino CLI                                                                                                    |
| Raspberry Pi 4<br>Raspberry Pi RP2040                                                                                                    | Installing dependencies                                                                                                    |
| NVIDIA Jetson Nano<br>Intel Based Macs                                                                                                    | To set this device up in Edge Impulse, you will need to install the following software:                                                                                                    |
| Linux x86_64                                                                                                    | 1. Edge Impulse CLI.       2. Arduino CLI.                                                                                                    |
| Powered By GitBook                                                                                                    | <ul> <li>Here's an instruction video for Windows.</li> <li>The Arduino website has instructions for macOS and Linux.</li> </ul>                                                                                                    |

## **Arduino CLI**

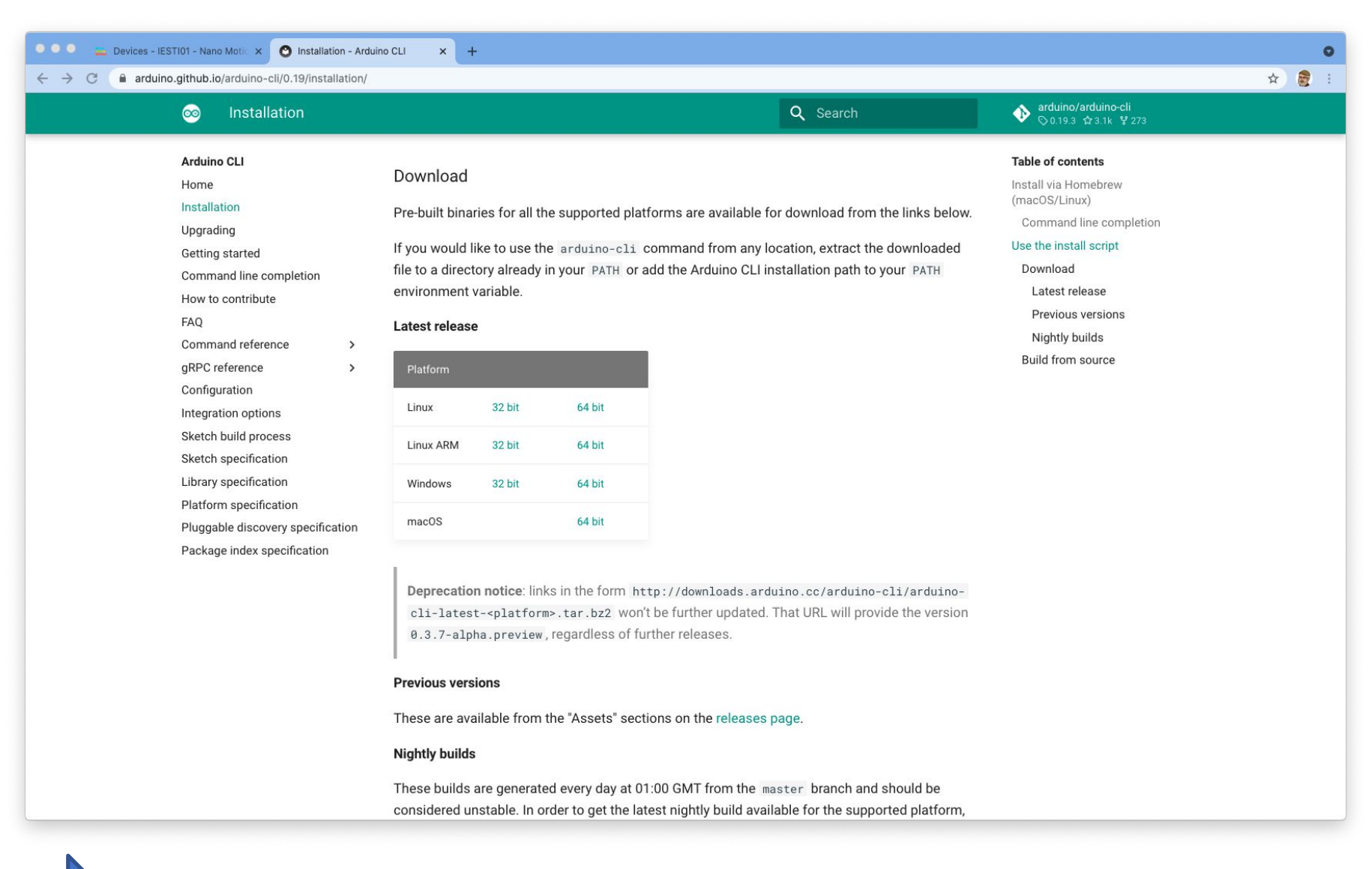

See this video for Windows installation: https://www.youtube.com/watch?v=1jMWsFER-Bc

| 🔴 🧿 🌑 🔜 Devices - SciTinyML-Motion-A                                      | × 📮 Arduino Nano 33 BLE Sense - 🗄 × 💿 Installation - Arduino CLI 🛛 × 🛛 +                                                                                                    | ~                                                |  |  |  |
|---------------------------------------------------------------------------|----------------------------------------------------------------------------------------------------|--------------------------------------------------|--|--|--|
| $\leftarrow$ $\rightarrow$ C ( docs.edgeimpulse.com/d                     | ocs/development-boards/arduino-nano-33-ble-sense                                                                                                    | 🖞 🖈 🗖 👼 🗄                                        |  |  |  |
|                                                                           | Guides API Reference Forum                                                                                                    | Q Search                                         |  |  |  |
| Getting Started<br>API and SDK references<br>What is embedded ML, anyway? | 1. Connect the development board to your computer         Use a micro-USB cable to connect the development board to your computer. The launch into the bootloader. The on-board LED should start pulsating to indicate                                                                                                    | Then press RESET twice to e this.                |  |  |  |
| Frequently asked questions                                                |                                                                                                    | Name  arduino-nano-33-ble-sense                  |  |  |  |
| Overview<br>ST B-I 475E-IOT01A                                            | A state of the state of the sta | flash_mac.command                                |  |  |  |
| Arduino Nano 33 BLE Sense                                                 |                                                                                                    | flash_linux.sh arduino-nano-33-ble-sense.ino.bin |  |  |  |
| Arduino Portenta H7 + Vision Shield                                       | Press RESET twice quickly to launch the bootloader on the Arduino Nano 33 BLE Sense.                                                                                                    | I arduino-nano-33-ble-sense.zip                  |  |  |  |
| Open MV Cam H7 Plus<br>Himax WE-I Plus                                    | 2. Update the firmware                                                                                                    |                                                  |  |  |  |
| Nordic Semi nRF52840 DK                                                   | The development board does not come with the right firmware yet. To update                                                                                                    | the firmware:                                    |  |  |  |
| Nordic Semi nRF5340 DK                                                    | 1. Download the latest Edge Impulse firmware, and unzip the file.                                                                                                    |                                                  |  |  |  |
| Nordic Semi nRF9160 DK                                                    | <ol> <li>Open the flash script for your operating system (flash_windows.bat, flash_mac.command or<br/>flash linux.sh) to flash the firmware.</li> </ol>                                                                                                    |                                                  |  |  |  |
| Nordic Semi Thingy:91                                                     | 3. Wait until flashing is complete, and press the RESET button once to launch the new firmware.                                                                                                    |                                                  |  |  |  |
| SiLabs Thunderboard Sense 2                                               |                                                                                                    |                                                  |  |  |  |
| Sony's Spresense                                                          | 3. Setting keys                                                                                                    |                                                  |  |  |  |
| Syntiant Tiny ML Board                                                    | From a command prompt or terminal, run:                                                                                                    |                                                  |  |  |  |
| Powered By GitBook                                                        |                                                                                                    |                                                  |  |  |  |

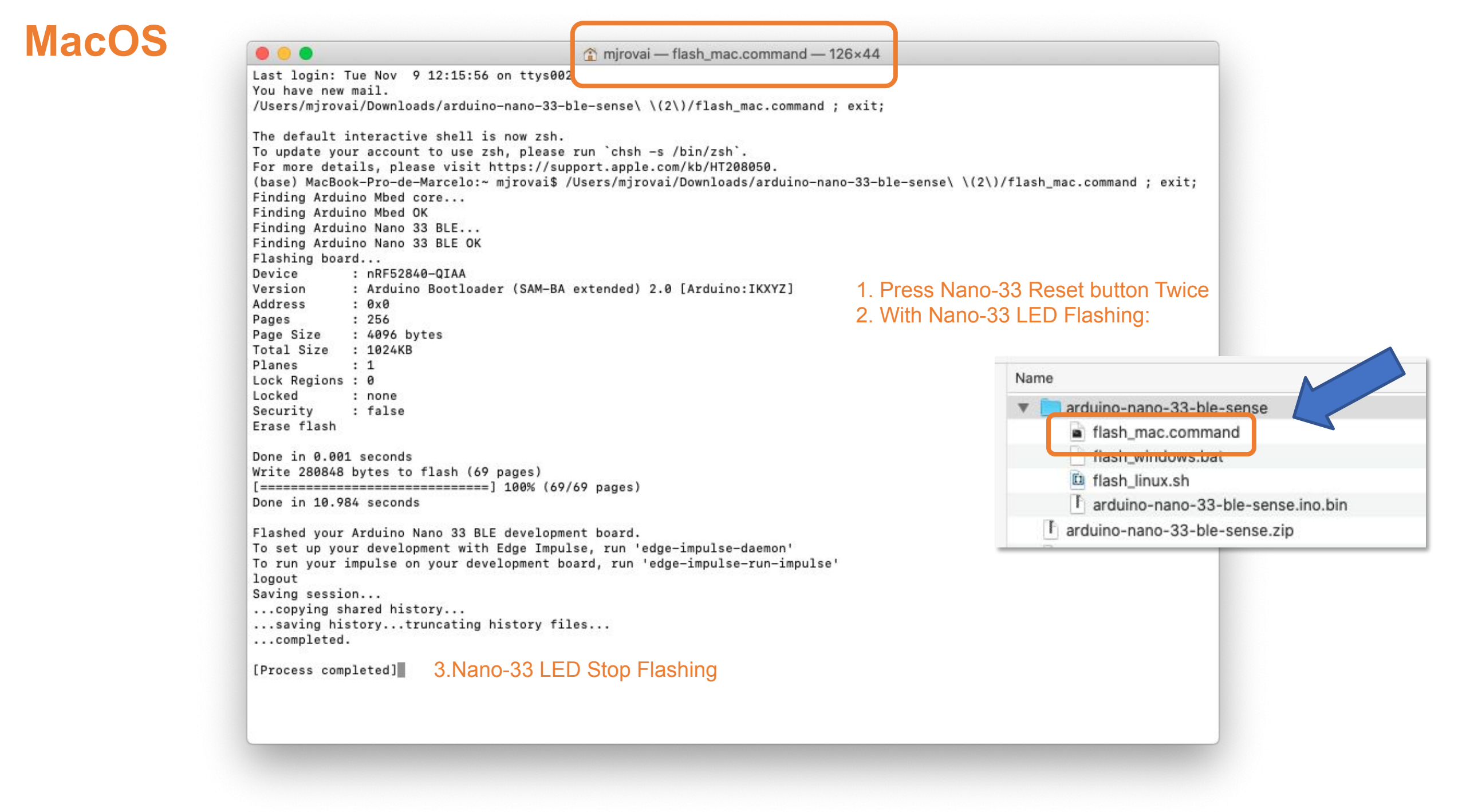

## Windows 10

### Prompt de Comando Microsoft Windows [versão 10.0.19041.1052] (c) Microsoft Corporation. Todos os direitos reservados. C:\Users\GUILH>arduino-cli Arduino Command Line Interface (arduino-cli). Usage: arduino-cli [command] 1. Press Nano-33 Reset button Twice 2. With Nano-33 LED Flashing: Examples: arduino-cli <command> [flags...] Name Available Commands: board Arduino board commands. burn-bootloader Upload the bootloader. Arduino cache commands. cache compile Compiles Arduino sketches. completion Generates completion scripts config Arduino configuration commands. Arduino core operations. core Run as a daemon on port 50051 daemon debug Debug Arduino sketches. help Help about any command lib Arduino commands about libraries. Lists cores and libraries that can be upgraded outdated sketch Arduino CLI sketch commands. Updates the index of cores and libraries update upgrade Upgrades installed cores and libraries. upload Upload Arduino sketches. Shows version number of Arduino CLI. version

X

### arduino-nano-33-ble-sense flash mac.command flash windows.bat 🖽 Hash Ilhux.sh arduino-nano-33-ble-sense.ino.bin arduino-nano-33-ble-sense.zip

### Windows 10

| C:\WINDOWS\system32\cmd.exe                                                 | <u> 1997</u> |        | X      |  |
|-----------------------------------------------------------------------------|--------------|--------|--------|--|
|                                                                             |              | 770.45 |        |  |
| Finding Arduino Mbed core                                                   |              |        | $\sim$ |  |
| arduino:mbed_nano 2.0.0 2.0.0 Arduino Mbed OS Nano Boards                   |              |        |        |  |
| Finding Arduino Mbed core OK                                                |              |        |        |  |
| Finding Arduino Nano 33 BLE                                                 |              |        |        |  |
| Finding Arduino Nano 33 BLE OK at COM11                                     |              |        |        |  |
| arduino:mbed_nano 2.0.0 2.0.0 Arduino Mbed OS Nano Boards                   |              |        |        |  |
| Device : nRF52840-QIAA                                                      |              |        |        |  |
| Version : Arduino Bootloader (SAM-BA extended) 2.0 [Arduino:IKXYZ]          |              |        |        |  |
| Address : 0x0                                                               |              |        |        |  |
| Pages : 256                                                                 |              |        |        |  |
| Page Size : 4096 bytes                                                      |              |        |        |  |
| Total Size : 1024KB                                                         |              |        |        |  |
| Planes : 1                                                                  |              |        |        |  |
| Lock Regions : 0                                                            |              |        |        |  |
| Locked : none                                                               |              |        |        |  |
| Security : false                                                            |              |        |        |  |
| 'Erase flash                                                                |              |        |        |  |
| Dono in 0.002 cocondo                                                       |              |        |        |  |
| Unite F3F440 butes to flash (120 pages)                                     |              |        |        |  |
| White 525440 bytes to flash (129 pages)                                     |              |        |        |  |
| $\square$ Nano-33 LED Stop Flashing                                         |              |        |        |  |
| Done in 22.290 Seconds                                                      |              |        |        |  |
| Flashed your Arduino Nano 33 BLE development board                          |              |        |        |  |
| To set up your development with Edge Impulse, run edge-impulse-daemon       |              |        |        |  |
| no run your impulse on your development board, run edge-impulse-run-impulse |              |        |        |  |
| Pressione qualquer tecla para continuar                                     |              |        |        |  |
|                                                                             |              |        |        |  |

# Thanks

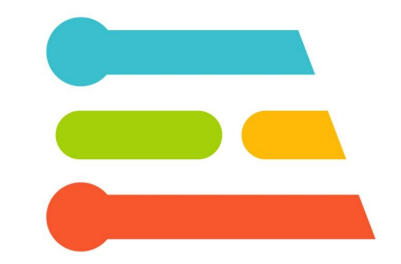

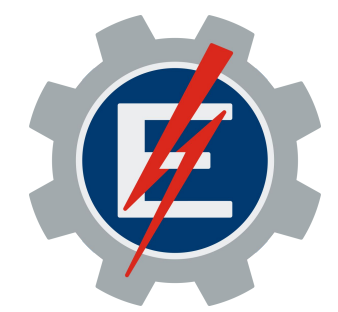

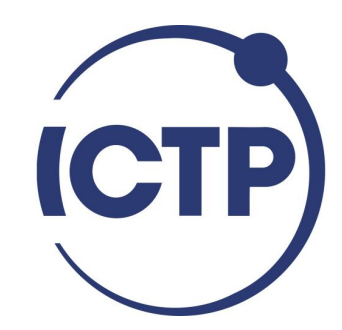

# Addendum: Using Edge Impulse CLI

### EDGE IMPULSE Home API Reference

ЖK

Q Search

DOCUMENTATION

Getting Started API and SDK references What is embedded ML, anyway? Frequently asked questions

#### **DEVELOPMENT BOARDS**

Overview ST B-L475E-IOT01A Arduino Nano 33 BLE Sense Eta Compute ECM3532 Al Sensor Eta Compute ECM3532 AI Vision OpenMV Cam H7 Plus Himax WE-I Plus Nordic Semi nRF52840 DK Nordic Semi nRF5340 DK SiLabs Thunderboard Sense 2 Sony's Spresense Arduino Portenta H7 + Vision shield (preview) Raspberry Pi 4 **NVIDIA Jetson Nano** Mobile phone Porting guide

### COMMUNITY BOARDS

Seeed Wio Terminal Agora Product Development Kit

EDGE IMPULSE FOR LINUX

### Installation

### Edge Impulse CLI optional Installation

This Edge Impulse CLI is used to control local devices, act as a proxy to synchronise data for devices that don't have an internet connection, and to upload and convert local files. The CLI consists of seven tools:

- edge-impulse-daemon configures devices over serial, and acts as a proxy for devices that do not have an IP connection.
- edge-impulse-uploader allows uploading and signing local files.
- <u>edge-impulse-data-forwarder</u> a very easy way to collect data from any device over a serial connection, and forward the data to Edge Impulse.
- edge-impulse-run-impulse show the impulse running on your device.
- edge-impulse-blocks create organizational transformation blocks.
- <u>eta-flash-tool</u> to flash the Eta Compute ECM3532 AI Sensor.
- <u>himax-flash-tool</u> to flash the Himax WE-I Plus.

Connect to devices without the CLI? Recent versions of Google Chrome and Microsoft Edge can connect directly to fullysupported development boards, without the CLI. See this blog post for more information.

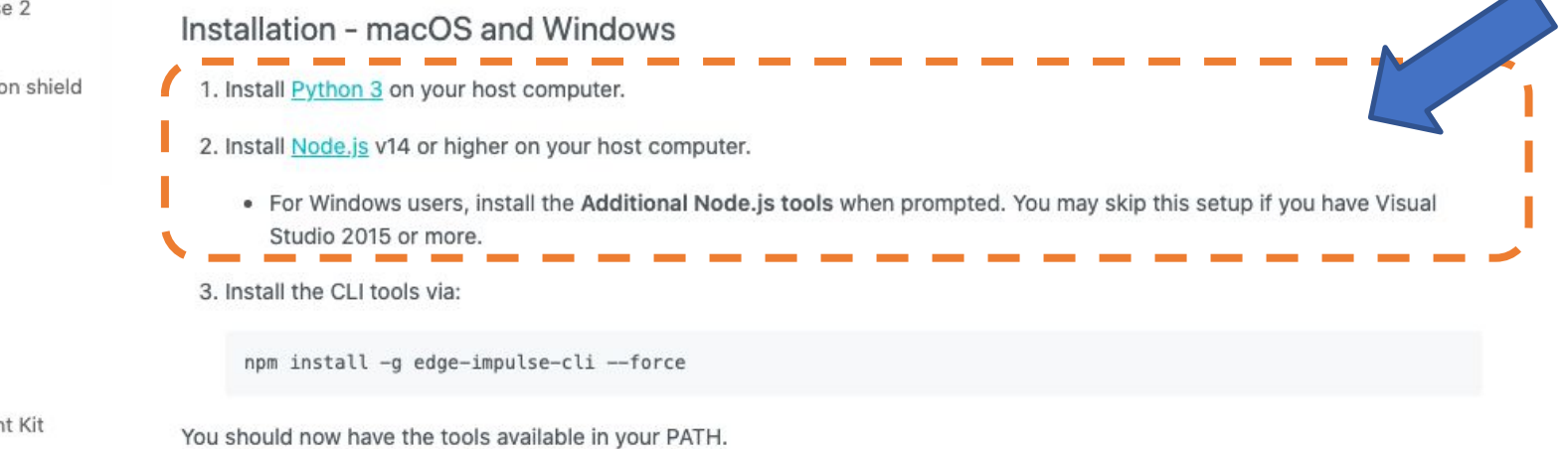

Installation - Linux/Ubuntu and Raspbian OS

### EDGE IMPULSE Home API Reference

ЖK

Q Search

DOCUMENTATION

Getting Started API and SDK references What is embedded ML, anyway? Frequently asked questions

### **DEVELOPMENT BOARDS**

Overview ST B-L475E-IOT01A Arduino Nano 33 BLE Sense Eta Compute ECM3532 Al Sensor Eta Compute ECM3532 AI Vision OpenMV Cam H7 Plus Himax WE-I Plus Nordic Semi nRF52840 DK Nordic Semi nRF5340 DK SiLabs Thunderboard Sense 2 Sony's Spresense Arduino Portenta H7 + Vision shield (preview) Raspberry Pi 4 **NVIDIA Jetson Nano** Mobile phone Porting guide

### COMMUNITY BOARDS

Seeed Wio Terminal Agora Product Development Kit

### EDGE IMPULSE FOR LINUX

-----

### Installation

### Edge Impulse CLI optional Installation

This Edge Impulse CLI is used to control local devices, act as a proxy to synchronise data for devices that don't have an internet connection, and to upload and convert local files. The CLI consists of seven tools:

- edge-impulse-daemon configures devices over serial, and acts as a proxy for devices that do not have an IP connection.
- edge-impulse-uploader allows uploading and signing local files.
- <u>edge-impulse-data-forwarder</u> a very easy way to collect data from any device over a serial connection, and forward the data to Edge Impulse.
- <u>edge-impulse-run-impulse</u> show the impulse running on your device.
- <u>edge-impulse-blocks</u> create organizational transformation blocks.
- eta-flash-tool to flash the Eta Compute ECM3532 Al Sensor.
- <u>himax-flash-tool</u> to flash the Himax WE-I Plus.

Connect to devices without the CLI? Recent versions of Google Chrome and Microsoft Edge can connect directly to fullysupported development boards, without the CLI. See this blog post for more information.

Installation - macOS and Windows

1. Install Python 3 on your host computer.

2. Install Node.js v14 or higher on your host computer.

 For Windows users, install the Additional Node.js tools when prompted. You may skip this setup if you have Visual Studio 2015 or more.

Install the CLI tools via:

npm install -g edge-impulse-cli --force

You should now have the tools available in your PATH.

Installation - Linux/Ubuntu and Raspbian OS

## Alternative Data Capture using El CLI: \$ edge-impulse-data-forwarder

|      | Capture_Ardu33_Sense_IMU_Acc   Arduino 1.8.16                                                                   |  |  |  |  |  |  |  |
|------|----------------------------------------------------------------------------------------------------|--|--|--|--|--|--|--|
| 00   |                                                                                                    |  |  |  |  |  |  |  |
| Cap  | Capture_Ardu33_Sense_IMU_Acc                                                                                    |  |  |  |  |  |  |  |
| 1    | 1 #include <arduino lsm9ds1.h=""></arduino>                                                                     |  |  |  |  |  |  |  |
| 2    | 2                                                                                                    |  |  |  |  |  |  |  |
| 3    | 3 #define CONVERT G TO MS2 9.80665f                                                                             |  |  |  |  |  |  |  |
| 4    | 4 #define FREQUENCY HZ 100                                                                                      |  |  |  |  |  |  |  |
| 5    | 5 #define INTERVAL MS (1000 / (FREQUENCY HZ + 1))                                                               |  |  |  |  |  |  |  |
| 6    |                                                                                                    |  |  |  |  |  |  |  |
| 7⊡   | void setup() {                                                                                                  |  |  |  |  |  |  |  |
| 8    | Serial.begin(9600):                                                                                             |  |  |  |  |  |  |  |
| 9    | while (!Serial):                                                                                                |  |  |  |  |  |  |  |
| 10   | <pre>Serial.println("Started");</pre>                                                                           |  |  |  |  |  |  |  |
| 11   |                                                                                                    |  |  |  |  |  |  |  |
| 12 🗉 | if (!IMU.begin()) {                                                                                             |  |  |  |  |  |  |  |
| 13   | <pre>Serial.println("Failed to initialize IMU!");</pre>                                                         |  |  |  |  |  |  |  |
| 14   | while (1);                                                                                                    |  |  |  |  |  |  |  |
| 15   | a constant of the second second second second second second second second second second second second second se |  |  |  |  |  |  |  |
| 16   | }                                                                                                    |  |  |  |  |  |  |  |
| 17   |                                                                                                    |  |  |  |  |  |  |  |
| 18   | void loop() {                                                                                                   |  |  |  |  |  |  |  |
| 19   | <pre>static unsigned long last_interval_ms = 0;</pre>                                                           |  |  |  |  |  |  |  |
| 20   | float x, y, z;                                                                                                  |  |  |  |  |  |  |  |
| 21   |                                                                                                    |  |  |  |  |  |  |  |
| 22 🗉 | if (millis() > last_interval_ms + INTERVAL_MS) {                                                                |  |  |  |  |  |  |  |
| 23   | <pre>last_interval_ms = millis();</pre>                                                                         |  |  |  |  |  |  |  |
| 24   |                                                                                                    |  |  |  |  |  |  |  |
| 25   | IMU.readAcceleration(x, y, z);                                                                                  |  |  |  |  |  |  |  |
| 26   |                                                                                                    |  |  |  |  |  |  |  |
| 27   | <pre>Serial.print(x * CONVERT_G_TO_MS2);</pre>                                                                  |  |  |  |  |  |  |  |
| 28   | <pre>Serial.print(',');</pre>                                                                                   |  |  |  |  |  |  |  |
| 29   | <pre>Serial.print(y * CONVERT_G_TO_MS2);</pre>                                                                  |  |  |  |  |  |  |  |
| 30   | <pre>Serial.print(',');</pre>                                                                                   |  |  |  |  |  |  |  |
| 31   | <pre>Serial.println(z * CONVERT_G_TO_MS2);</pre>                                                                |  |  |  |  |  |  |  |
| 32   | } III III III III IIII IIII                                                                                     |  |  |  |  |  |  |  |
| 33   | }                                                                                                    |  |  |  |  |  |  |  |
|      | 0                                                                                                    |  |  |  |  |  |  |  |
|      |                                                                                                    |  |  |  |  |  |  |  |

Arduino Nano 33 BLE on /dev/cu.usbmodem145101

### 🖲 😑 👕 mirovai — node /usr/local/bin/edge-impulse-data-forwarder — 72×42 Last login: Thu Nov 4 19:04:50 on ttys000 You have new mail. The default interactive shell is now zsh. To update your account to use zsh, please run `chsh -s /bin/zsh`. For more details, please visit https://support.apple.com/kb/HT208050. [(base) MacBook-Pro-de-Marcelo:~ mjrovai\$ edge-impulse-data-forwarde Edge Impulse data forwarder VI.13.16 Endpoints: Websocket: wss://remote-mgmt.edgeimpulse.com API: https://studio.edgeimpulse.com/v1 Ingestion: https://ingestion.edgeimpulse.com [SER] Connecting to /dev/tty.usbmodem145101 [SER] Serial is connected (4A:5A:36:17:55:F9:70:F7) [WS ] Connecting to wss://remote-mgmt.edgeimpulse.com [WS ] Connected to wss://remote-mgmt.edgeimpulse.com To which project do you want to connect this device? MJRoBot (Marcelo Rovai) / IESTI01 - Covid-19: Detection by Cough MJRoBot (Marcelo Rovai) / TinyML Kit Camera test MJRoBot (Marcelo Rovai) / Harvard - Person Detection MJRoBot (Marcelo Rovai) / Wio - Gesture Recognition MJRoBot (Marcelo Rovai) / Cifar10 Image Classification MJRoBot (Marcelo Rovai) / Bean Disease Classifier MJRoBot (Marcelo Rovai) / SciTinyML-Motion-Anomaly-Project MJRoBot (Marcelo Rovai) / 1-Hands-On-SciTinyML-Motion-Project MJRoBot (Marcelo Rovai) / ESP32-Motion-Classification MIRoBot (Marcelo Rovai) / ESP32\_KWS\_Project > MJRoBot (Marcelo Rovai) / IESTI01 - Nano Motion Classification MJRoBot (Marcelo Rovai) / Motion-Project MJRoBot (Marcelo Rovai) / Blender - Motion Detection MJRoBot (Marcelo Rovai) / Key Word Spotting MJRoBot (Marcelo Rovai) / Oi Rovis Key Word Spotting MJRoBot (Marcelo Rovai) / Sound-Classification-Blender-Faucet MJRoBot (Marcelo Rovai) / oi rovis kws MJRoBot (Marcelo Rovai) / Eggs AI MJRoBot (Marcelo Rovai) / Accelerometer-Nano-Ble-IoT MJRoBot (Marcelo Rovai) / video tinyml raw

| 🖲 🔘 🕐 mjrovai — node /usr/local/bin/edge-impulse-data-forwarder — 117×26                                         |      |
|----------------------------------------------------------------------------------------------------|------|
| (base) MacBook-Pro-de-Marcelo:~ mjrovai\$                                                                        |      |
| base) MacBook-Pro-de-Marcelo:~ mjrovai\$                                                                         |      |
| base) MacBook-Pro-de-Marcelo:~ mjrovai\$ edge-impulse-data-forwarder                                             | 16   |
| dge Impulse data forwarder v1.13.16                                                                              | 1    |
| indpoints:                                                                                                    | 1    |
| Websocket: wss://remote-mgmt.edgeimpulse.com                                                                     | 1    |
| API: https://studio.edgeimpulse.com/v1                                                                           |      |
| Ingestion: https://ingestion.edgeimpulse.com                                                                     |      |
| [SER] Connecting to /dev/tty.usbmodem145101                                                                      |      |
| SER] Serial is connected (4A:5A:36:17:55:F9:70:F7)                                                               |      |
| WS ] Connecting to wss://remote-mgmt.edgeimpulse.com                                                             |      |
| WS ] Connected to wss://remote-mgmt.edgeimpulse.com                                                              |      |
| To which project do you want to connect this device? MJRoBot (Marcelo                                            |      |
| kovai) / IESTI01 - Nano Motion Classification                                                                    |      |
| SER] Detecting data frequency                                                                                    |      |
| SER] Detected data frequency: 100Hz 🥄                                                                            |      |
| 3 sensor axes detected (example values: [-θ.13,-θ.34,9.81]). What do y                                           |      |
| w want to call them? Separate the names with ', '; accX, accY, accZ                                              |      |
| What name do you want to give this device? Nano                                                                  |      |
| WS J Device "Nano" is now connected to project TESTIOL - Nano Motion Llassification"                             |      |
| as j oo to nitps://studio.eugeimpulse.com/studio/61545/acquisition/training to build your machine learning model |      |
|                                                                                                    | 1000 |
|                                                                                                    |      |

| Devices - IESTI01 - Nano Motic × +                             |                                                     |                                                 |                          |                                          |                    |                         |  |
|----------------------------------------------------------------|-----------------------------------------------------|-------------------------------------------------|--------------------------|------------------------------------------|--------------------|-------------------------|--|
| $\leftarrow \rightarrow C$ $\triangleq$ studio.ed              | lgeimpulse.com/studio/61345/devices                 |                                                 |                          |                                          |                    | ९ 🕁 👼 :                 |  |
| 🚬 EDGE IMPULSE                                                 | DEVICES (IESTI01 - NANO MOTION CLASSIFICATION)      |                                                 |                          |                                          |                    | MJRoBot (Marcelo Rovai) |  |
| Dashboard                                                      | Your devices                                        |                                                 |                          |                                          |                    | + Connect a new device  |  |
| Devices                                                        | These are devices that are connected to the Edge Im | npulse remote management API, or have posted da | ta to the ingestion SDK. |                                          |                    |                         |  |
| Data acquisition                                               | NAME                                                | a                                               | түре                     | SENSORS                                  | REMOTE M LAST SEEN |                         |  |
| <ul> <li>Create impulse</li> </ul>                             | Nano C                                              | 4A:5A:36:17:55:F9:70:F7                         | DATA_FORWARDER           | Sensor with 3 axes (accX, accY, accZ)    | • Today, 12:42:15  | I                       |  |
| <ul> <li>EON Tuner</li> <li>Retrain model</li> </ul>           | 36:17:55:F9:70:F7                                   | 36:17:55:F9:70:F7                               | ARDUINO_NANO33BLE        | Built-in accelerometer, Built-in microph | • Today, 12:26:49  | Ť,                      |  |
| <ul> <li>Live classification</li> <li>Model testing</li> </ul> | © 2021 EdgeImpulse Inc. All rights reserved         |                                                 |                          |                                          |                    |                         |  |
| 2 Versioning                                                   |                                                     |                                                 |                          |                                          |                    |                         |  |
| o Deployment                                                   |                                                     |                                                 |                          |                                          |                    |                         |  |
| GETTING STARTED                                                |                                                     |                                                 |                          |                                          |                    |                         |  |
| Ø Documentation                                                |                                                     |                                                 |                          |                                          |                    |                         |  |
| -a Forums                                                      |                                                     |                                                 |                          |                                          |                    |                         |  |
|                                                                |                                                     |                                                 |                          |                                          |                    |                         |  |
|                                                                |                                                     |                                                 |                          |                                          |                    |                         |  |
|                                                                |                                                     |                                                 |                          |                                          |                    |                         |  |
|                                                                |                                                     |                                                 |                          |                                          |                    |                         |  |
|                                                                |                                                     |                                                 |                          |                                          |                    |                         |  |
|                                                                |                                                     |                                                 |                          |                                          |                    | e                       |  |
|                                                                |                                                     |                                                 |                          |                                          |                    |                         |  |